## How to Change Your Password

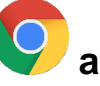

1. Open Chrome 💙 and to go <u>https://oneaccess.dallasisd.org/</u>

2. Click on Student

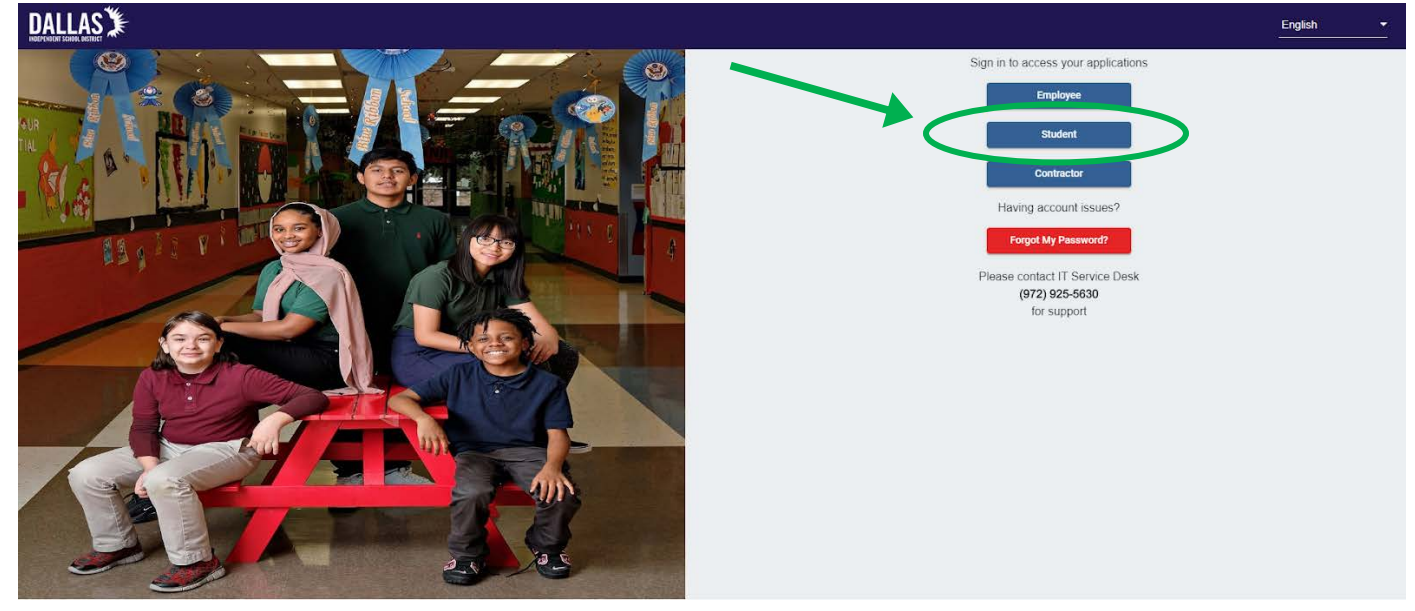

3. Sign in using your Student ID (not email as indicated) and Password.

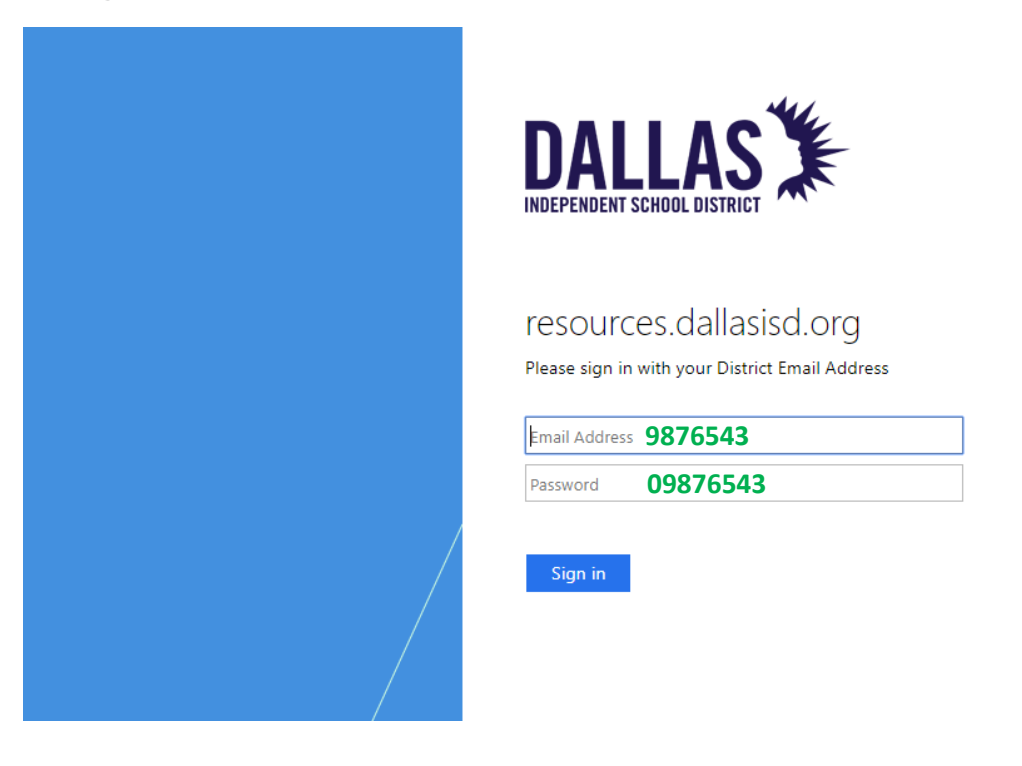

4. Click on "My Password Reset"

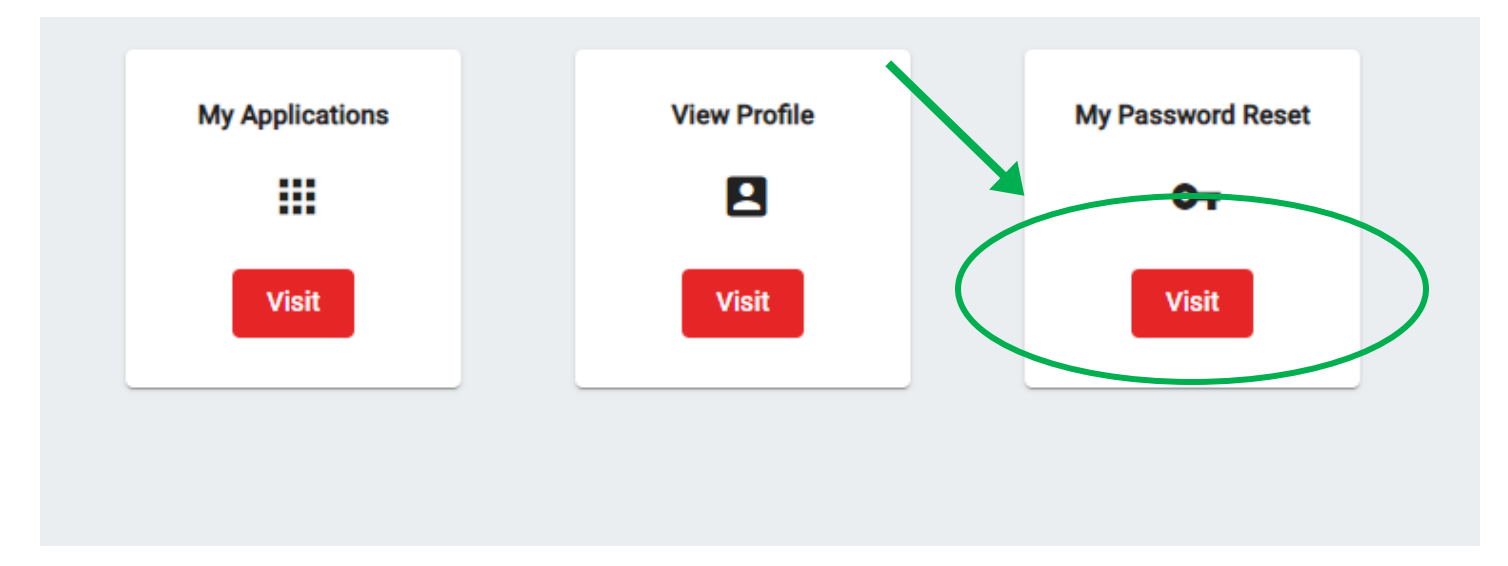

## 5. Type in NEW password and then click save. Please make sure your password meets the requirements below.

| Passwords must meet the following minimum<br>requirements:                                                                                                    | Reset Password     |   |
|----------------------------------------------------------------------------------------------------|--------------------|---|
| <ul> <li>Not contain the user's account name or parts of<br/>the user's full name that exceed two consecutive<br/>characters</li> </ul>                            | New Password *     | Ø |
| <ul> <li>Minimum Password Age (3 Days Between</li> </ul>                                                                                                    |                    |   |
| <ul> <li>Changes)</li> <li>Not contain spaces</li> <li>Be at least eight (8) characters in length</li> </ul>                                                       | Confirm Password * | Ø |
| <ul> <li>Contain characters from the following categories:</li> <li>English uppercase characters (A through</li> </ul>                                             |                    |   |
| <ul> <li>English lowercase characters (a through z)</li> <li>Base 10 digits (0 through 9)</li> <li>Non-alphabetic characters (for example, !, \$, #, %)</li> </ul> | Save               |   |
|                                                                                                    |                    |   |